## How to register for a simulation as a student:

Once the simulation has been created within a course, you will be sent a course link to your course. The course URL will look similar to this: <u>http://cb.hbsp.harvard.edu/cb/access/6385986#</u>. The numbers at the end of this link are the specific identifier for this unique course.

Once you have accessed the link, you will navigate to this screen. If you have never registered on our educator's site, please click on "Register Now". If you have already registered as a student when accessing a prior course on our site, please login with your login credentials at "Login Now".

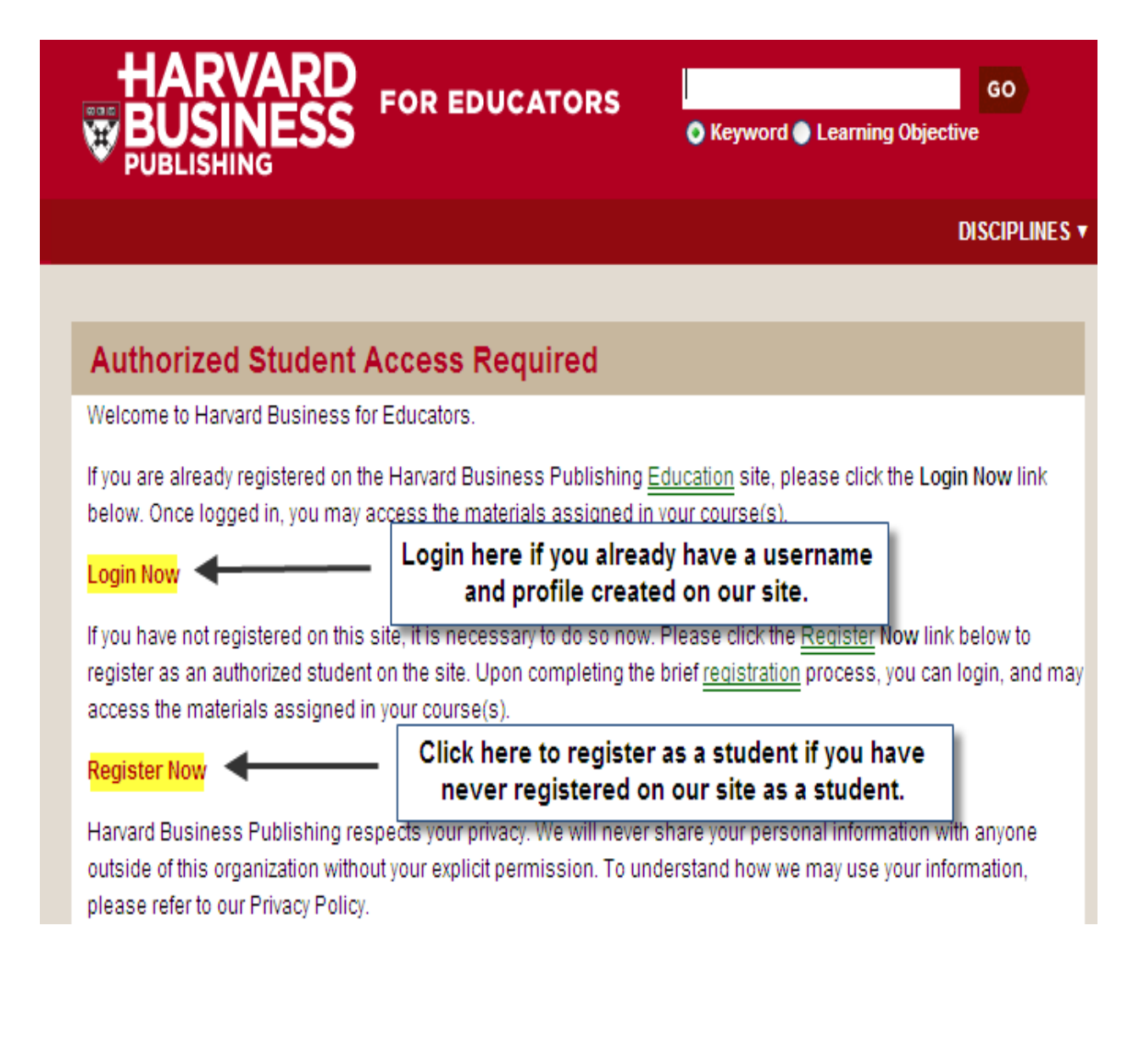

After clicking "Register Now," this is the screen you will navigate to in order to begin your short registration process. Please create a username & password, and fill in the other required fields.

| Register: Student      |                                   |                               |  |
|------------------------|-----------------------------------|-------------------------------|--|
| Personal Information   |                                   |                               |  |
| First Name: *          | Peter                             |                               |  |
| Last Name: *           | Crane                             |                               |  |
| Email: *               | pcrane@hbsp.harvard.edu           | ヽ                             |  |
|                        | (University email address is pref | ierred)                       |  |
|                        |                                   | \                             |  |
| Educational Program    |                                   | Please Fill in these required |  |
| Program Type: *        | Graduate 💌                        | fields in order to complete   |  |
| Length: *              | Full-Time C Part-Time             | the registration.             |  |
| Expected Graduation: * | May 💙 2013 💙                      |                               |  |
|                        |                                   |                               |  |
| Username and Password  |                                   |                               |  |
| Username: *            | stargazer1                        |                               |  |
| Password: *            | •••••                             |                               |  |
| Confirm Password: *    | •••••                             |                               |  |
| Email Promotions       |                                   | •                             |  |

Harvard Business Publishing respects your privacy. We will never share your personal information with anyone

outside of this organization. You may specify additional restrictions in regard to receipt of information about our products and services.

Do not use my email address for Harvard Business

Click here to complete registration.

Register

Once your registration is complete (you will receive an email confirmation), you can click the "Login Link" to log into the course with your newly created username & password.

| M                                                                                                    |                   |                      |  |
|----------------------------------------------------------------------------------------------------|-------------------|----------------------|--|
| You are now registered as a student on the Harvard Business Publishing Education web site. Please click on the |                   |                      |  |
| login link                                                                                                    |                   | Click here to login. |  |
| to access                                                                                                    | the course materi | al assigned to you.  |  |

After entering your login credentials, you will be brought to your course page. By accessing the course through the course link, the simulation has been effectively "imported" into your web user library. From this course page, you will be able to "Run Simulation."

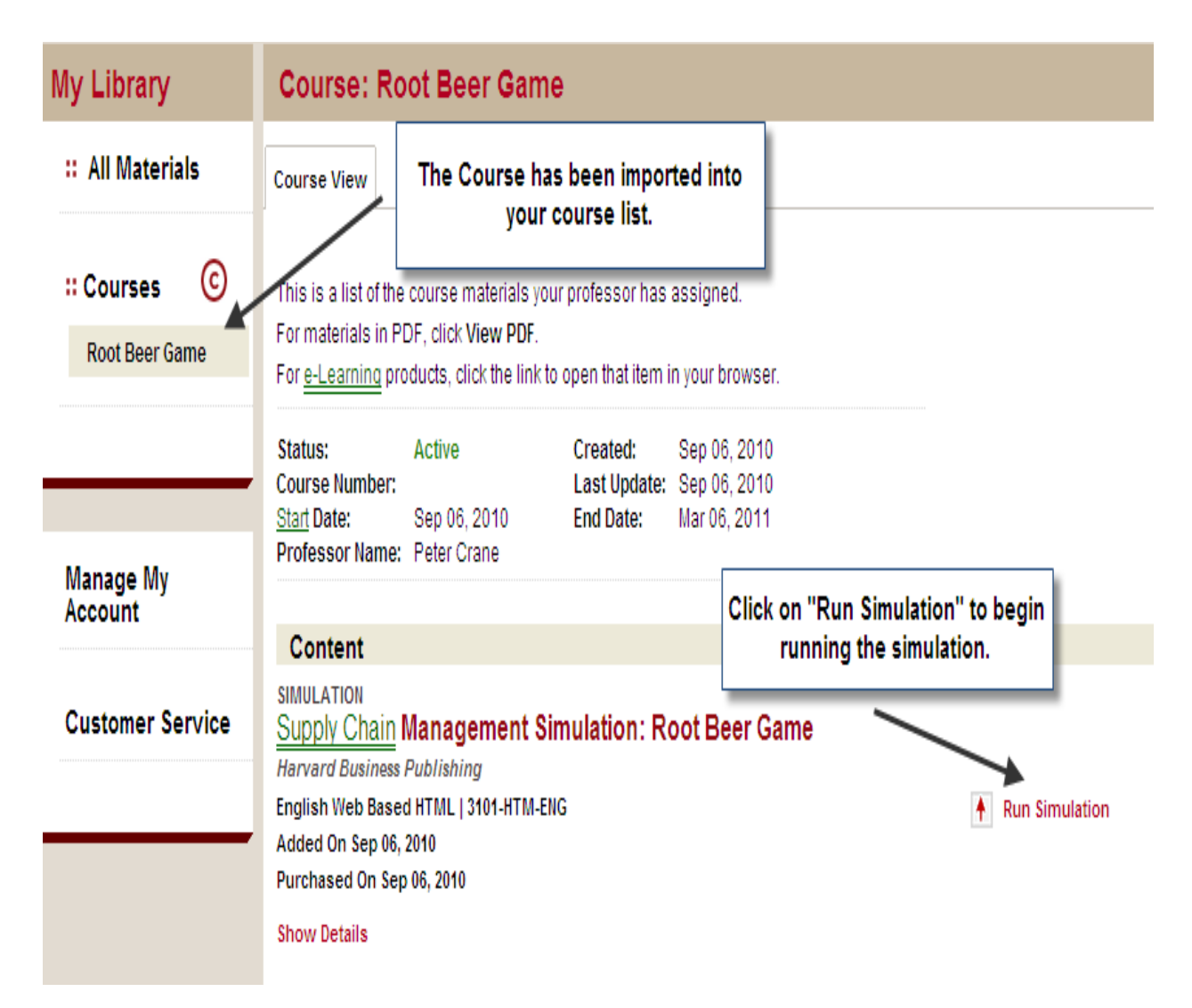

Once this course has been imported into your library, you can access the simulation going forward by logging into our educator's homepage <u>www.hbsp.harvard.edu</u>. After logging in, you will click on "my courses" on the right-hand side of the screen to access any active course in your library.

You can also re-access the simulation by logging in through the original course link your instructor supplied you with.

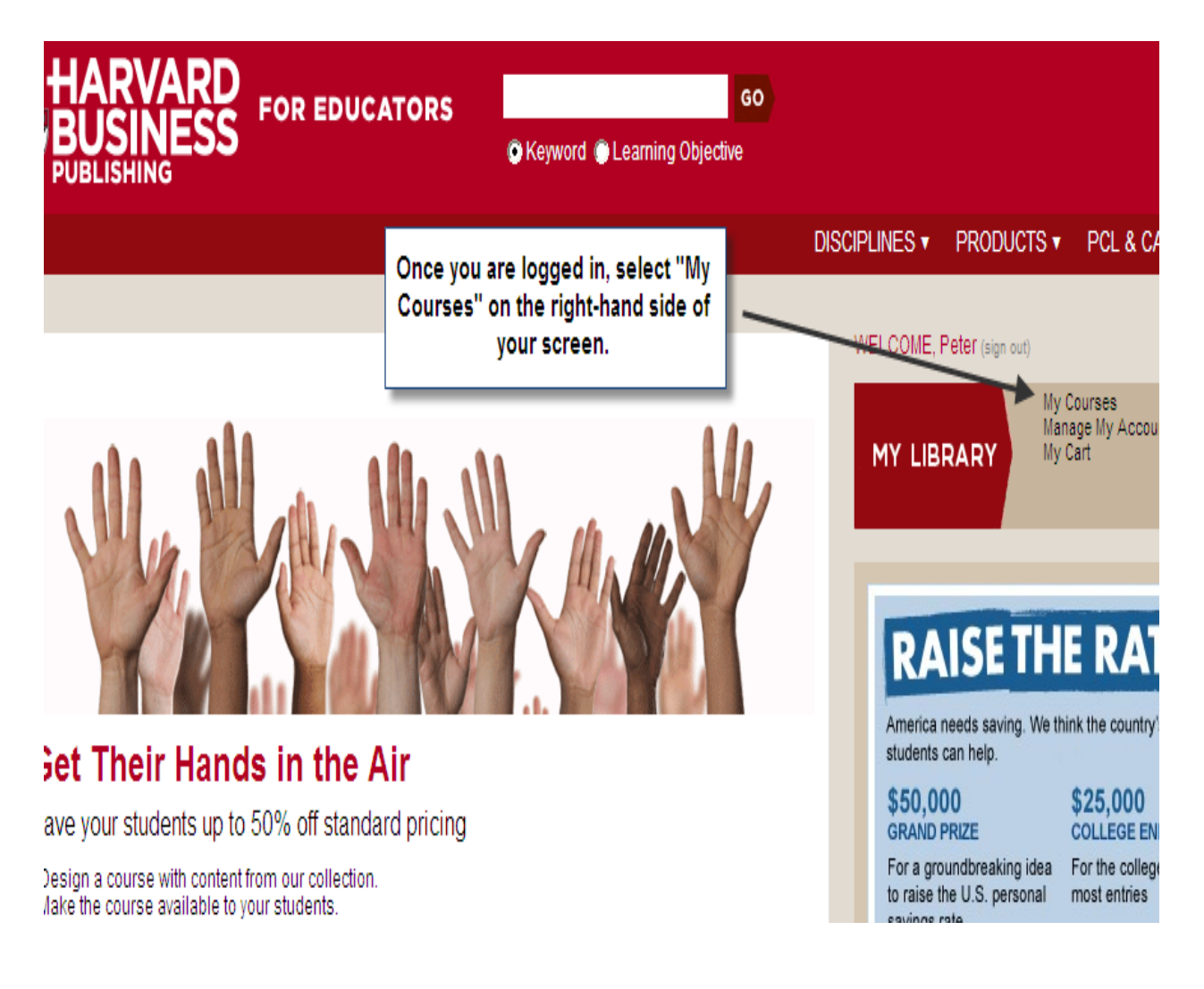

You can also login directly to the course page by going back to the original URL: <u>http://cb.hbsp.harvard.edu/cb/access/6385986#</u>, and logging in.

On the "My Courses" page you will see a list of the courses that have been imported into your account. Click on the course that you would like to access.

| My Library       | Courses        |                                                                                          |  |
|------------------|----------------|------------------------------------------------------------------------------------------|--|
| :: All Materials |                |                                                                                          |  |
|                  | Title 🛆        | Course Period 🕀                                                                          |  |
| :: Courses 📀     | Root Beer Game | Sep 06, 2010 to Mar 06, 2011                                                             |  |
| Root Beer Game   |                | Click on the course title to access the course.<br>Your simulation is inside the course. |  |

From here, you will be brought to the course page, where you can run your simulation.

| My Library                   | Course: Root Beer Game                                                                                                    |  |  |  |
|------------------------------|----------------------------------------------------------------------------------------------------|--|--|--|
| :: All Materials             | Course View                                                                                                    |  |  |  |
| Courses Co<br>Root Beer Game | This is a list of the course materials your professor has assigned.<br>For materials in PDF, click <b>View PDF</b> .<br>For <u>e-Learning</u> products, click the link to open that item in your browser. |  |  |  |
| Managa Mu                    | Status:ActiveCreated:Sep 06, 2010Course Number:Last Update:Sep 06, 2010Start Date:Sep 06, 2010End Date:Mar 06, 2011Professor Name:Peter Crane                                                             |  |  |  |
| Account                      | Content                                                                                                    |  |  |  |
| Customer Service             | tomer Service SiMULATION<br>Harvard Business Publishing<br>English Web Based HTML   3101-HTM-ENG<br>Added On Sep 06, 2010                                                                                 |  |  |  |
|                              | Chan Dataila                                                                                                    |  |  |  |

If you are playing a team-based simulation, your professor may have already used the "User Upload" tab under his/her admin interface to "pre-load" you into the sim, in order to associate you with a role once you access the simulation. This acts as a place holder, so that when you run the simulation for the first time, your role will already be designated.

## Supply Chain Management Simulation: Root Beer Game

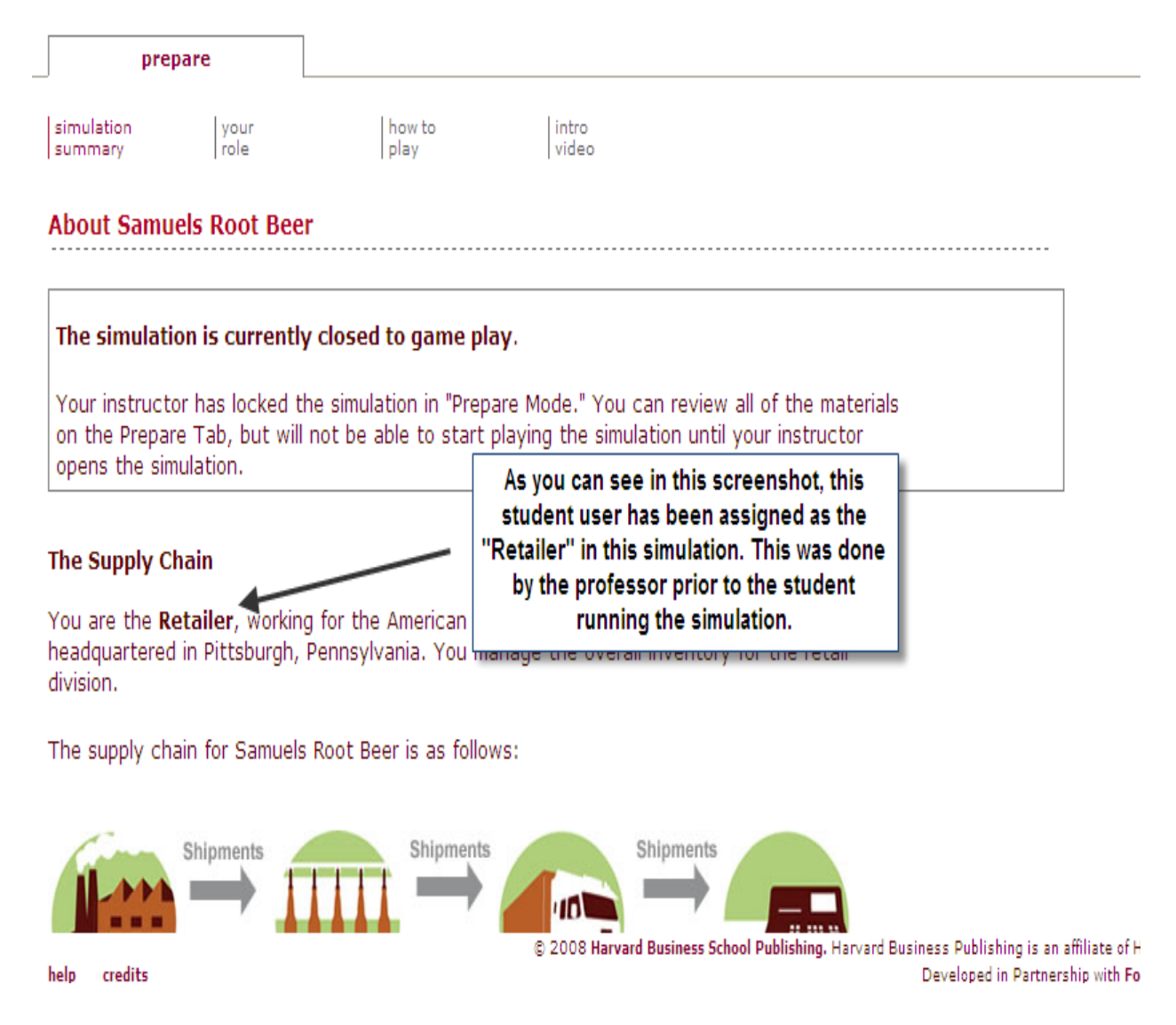

If you are enrolling in additional courses, please click on their specific course URL: <a href="http://cb.hbsp.harvard.edu/cb/access/63859&##">http://cb.hbsp.harvard.edu/cb/access/63859&##</a> (this link is only an example). You will recognize this screen as the "Login Now" or "Register Now" screen.

Please click on "Login Now" (Don't Register a new user unless you have not yet registered on the site).

| Authorized Student Access Required                                                                                                    |                       |  |
|----------------------------------------------------------------------------------------------------|-----------------------|--|
| Welcome to Harvard Business for Educators.                                                                                                    |                       |  |
| If you are already registered on the Harvard Business Publishing <u>Education</u> site, please click the Login Now link below. Once logged in, you may access the materials assigned in your course(s).                                                              |                       |  |
| Login Now                                                                                                    | Click on "Login Now." |  |
| If you have not registered on this site, it is necessary to do so now. Please click the Register Now link below to                                                                                                    |                       |  |
| register as an authorized student on the site. Upon completing the brief registration process, you can login, and                                                                                                    |                       |  |
| access the materials assigned in your course(s).                                                                                                    |                       |  |
| Register Now                                                                                                    |                       |  |
| Harvard Business Publishing respects your privacy. We will never share your personal information with anyone<br>outside of this organization without your explicit permission. To understand how we may use your information,<br>please refer to our Privacy Policy. |                       |  |

After logging in, you will be brought to the course page. In the left-hand side of the screen, you will see the other courses that you have enrolled in.

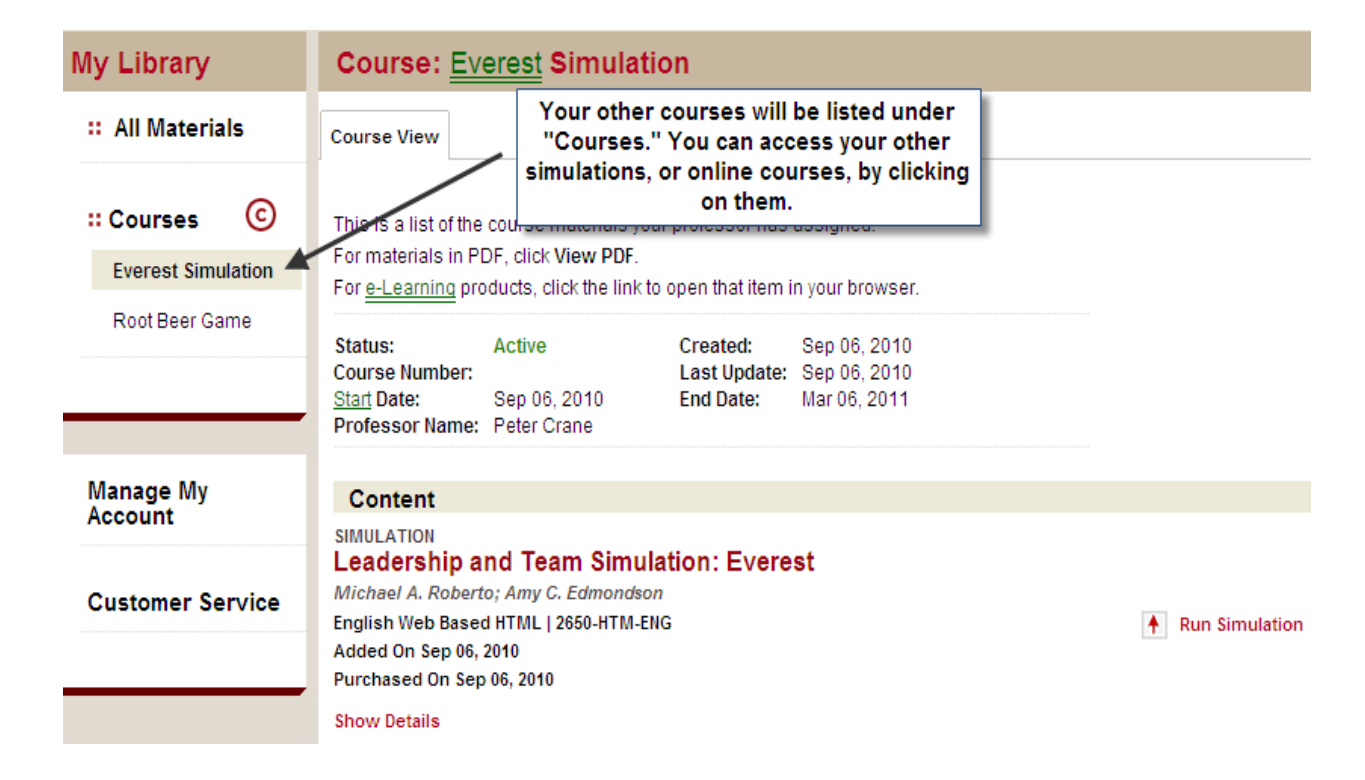